## ACCESS TO THE ALUMNAE PORTAL IN

## FOUR EASY STEPS

**Step 1:** Go to <u>https://ashleyhall.myschoolapp.com/app/#login</u> and you will land on a page that looks like this:

|         | ASHLEY HALL                            |
|---------|----------------------------------------|
| sername |                                        |
| Next    | 🔲 Remember me                          |
|         | Forgot login or First time logging in? |

**Step 2:** Click on the purple text at the bottom that says Forgot login or First time logging in? (If you already login as a parent or as faculty, you can skip this step.) Your next screen will look like this:

| A S H L E Y                                                                                                    | HALL                                                                                       |  |
|----------------------------------------------------------------------------------------------------|--------------------------------------------------------------------------------------------|--|
| Login Help                                                                                                    |                                                                                            |  |
| If this is your first time logging in, you MUST check both the<br>Username and Password boxes. Each piece of information will come<br>in its own separate email. |                                                                                            |  |
| Email Address                                                                                                    |                                                                                            |  |
|                                                                                                    | <                                                                                          |  |
| Use the checkboxes below to select v<br>would like to receive via e-mail.                                                                                        | vhat login information you                                                                 |  |
| The e-mail containing the selected inf<br>ashleyhall@myschoolapp.com. Pleas<br>address to your address book/whitelis<br>request.                                 | formation will be sent from<br>e be sure to add this e-mail<br>st prior to submitting this |  |
| Username                                                                                                    | <                                                                                          |  |
| Password                                                                                                    |                                                                                            |  |
| Send                                                                                                    |                                                                                            |  |
|                                                                                                    | Back to Login Screen                                                                       |  |

**Step 3:** Enter your email address and check both boxes at the bottom for your username and password. Hit send. You will receive two (2) emails: one with your new username and one with your password. These credentials will allow you access to the new Alumni Portal.

**Step 4:** Click on the link in the email and enter your credentials. Your landing page will look like this:

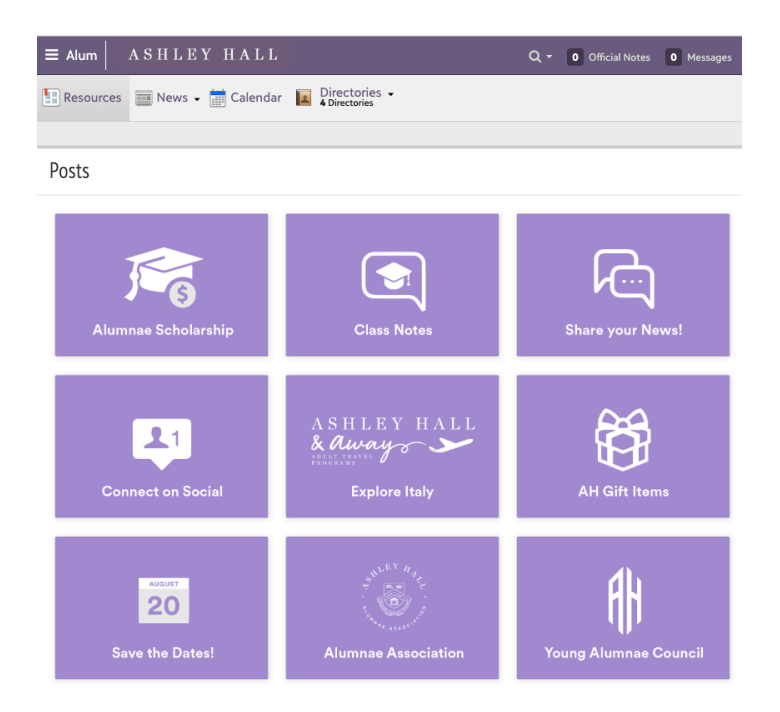

You will notice a menu bar at the top which is where you access the Directory, the Calendar, and School News as well as Resource Boards that contain icons for additional information such as Alumnae Newsletters, Class Notes, Alumnae Trip opportunities, School Store, and more.

Many thanks in advance for your help as we introduce this exciting new tool to our alumnae community!

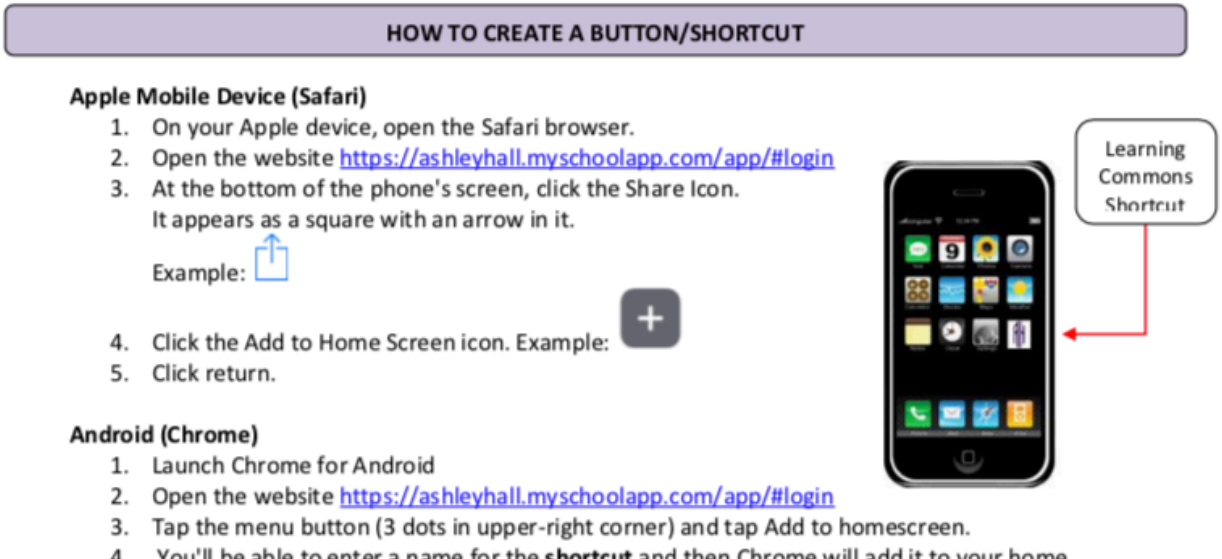

 You'll be able to enter a name for the shortcut and then Chrome will add it to your home screen. Ashley Hall is the default name.